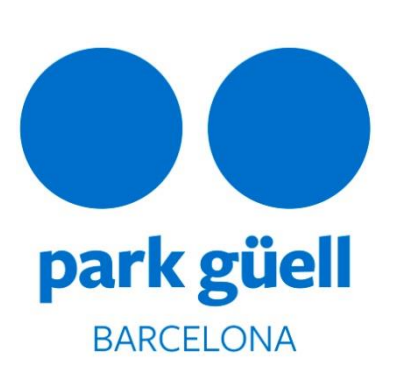

# MANUAL PER A RESERVES DE GRUPS

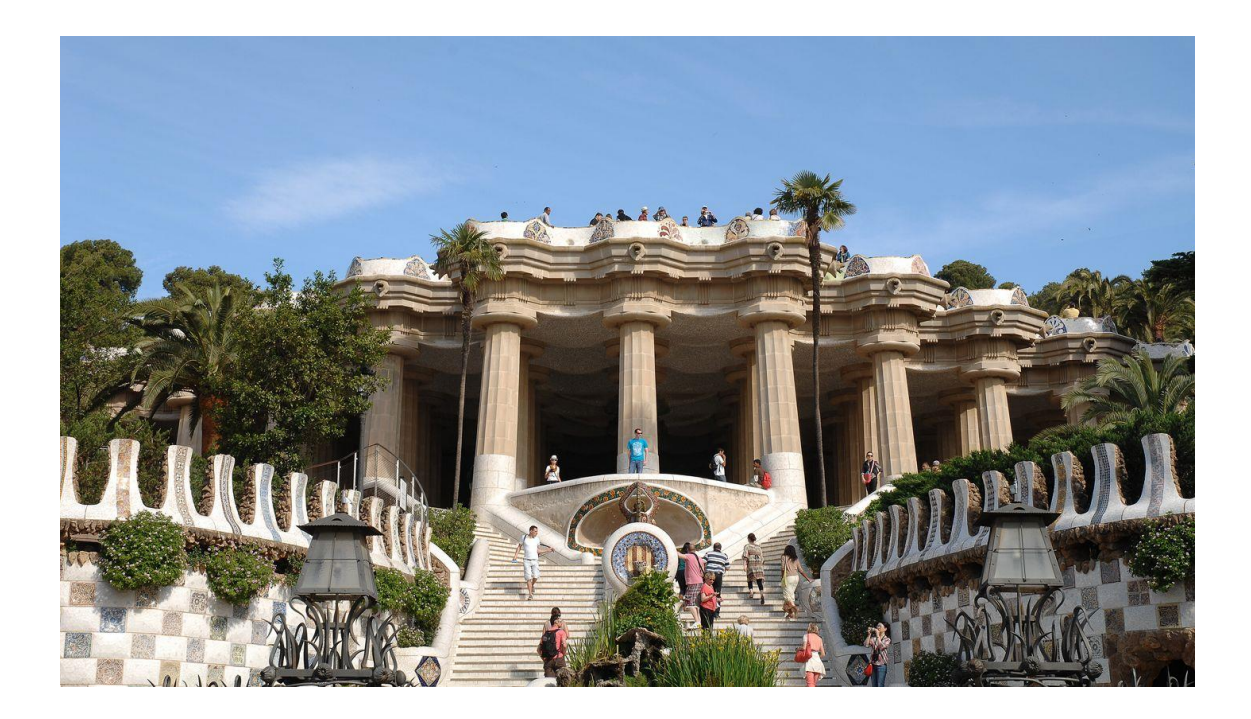

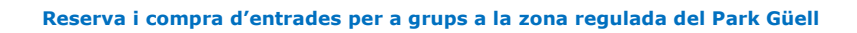

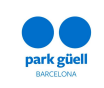

# SUMARI

| <b>1.INT</b>  | RODUCCIÓ                            | 3 |
|---------------|-------------------------------------|---|
| 1.1.          | Navegadors homologats               | 3 |
| 2. ACC        | CÉS A L'APLICACIÓ WEB               | 4 |
| 3. ALT        | A NOUS USUARIS                      | 5 |
| <b>4. RES</b> | SERVA I COMPRA D'ENTRADES           | 6 |
| <b>5. ACC</b> | CÉS A L'ÀREA D'USUARIS1             | 2 |
| 5.1.          | Confirmació i pagament1             | 4 |
| 5.2.          | Visualització del comprovant1       | 5 |
| 5.3.          | Modificació del número de persones1 | 5 |
| 5.4.          | Anul·lació de la reserva1           | 7 |

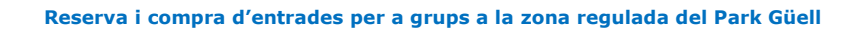

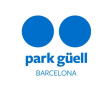

# 1. INTRODUCCIÓ

En el present document es detallen els passos a seguir per a realitzar la reserva d'entrades per a accedir a la zona regulada del Park Güell.

L'objectiu és facilitar i aclarir els possibles dubtes que puguin sorgir en el procediment de compra per a grups organitzats.

## **1.1. Navegadors homologats**

El sistema està homologat per a ser utilitzat amb els navegadors Internet Explorer, FireFox, Chrome o Safari.

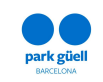

# 2. ACCÉS A L'APLICACIÓ WEB

Per a accedir a l'entorn s'haurà d'utilitzar el següent URL: <u>parkguell.barcelona</u> disponible les 24 hores, els 365 dies de l'any.

A la pàgina principal s'haurà de seleccionar **Planifica la teva visita** i després l'opció **Compra per a grups organitzats**, tal i com es veu a la figura que s'adjunta:

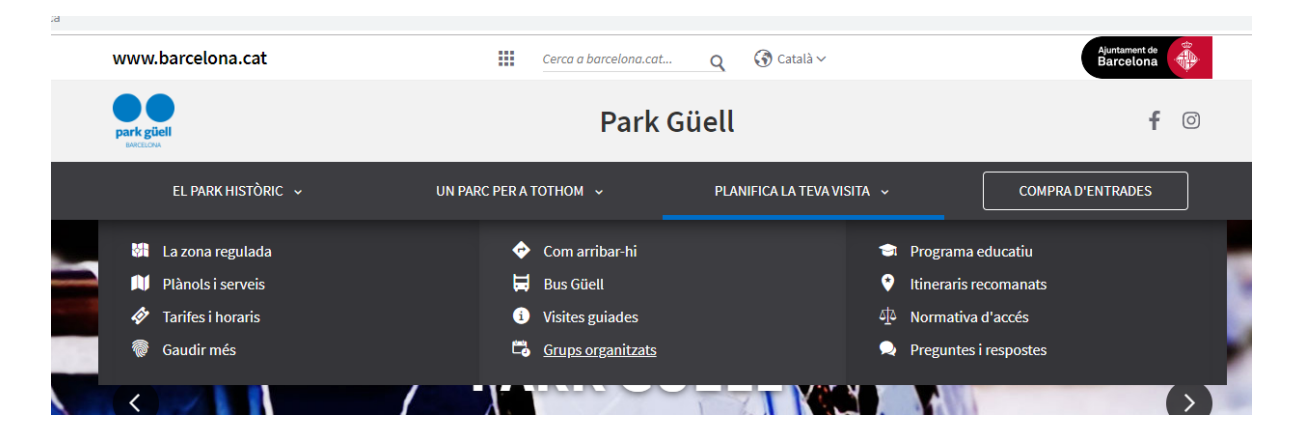

Es disposa de tres opcions:

- Alta nous usuaris
- Compra d'entrades
- Accés a l'àrea d'usuaris

Els següents punts del document detallen el procediment a seguir en cadascuna de les opcions.

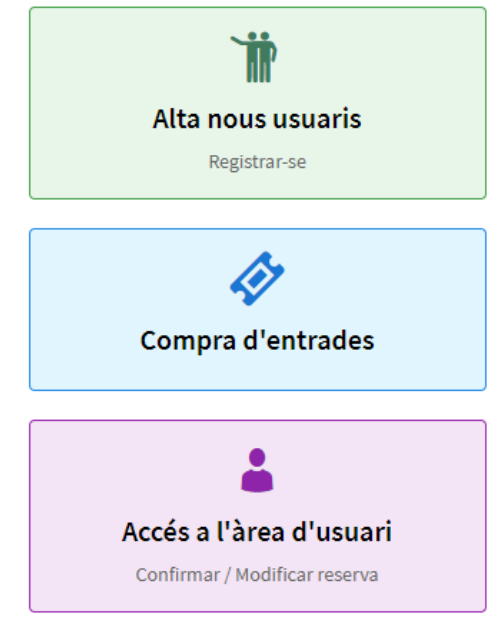

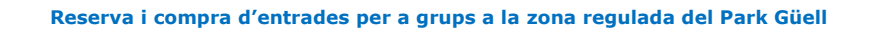

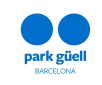

#### **3. ALTA NOUS USUARIS**

En el cas de tractar-se d'un usuari nou, caldrà clicar el botó **Alta nous usuaris** i a continuació **Registrar-se**. Seguidament apareixerà una pantalla on es demanaran totes les dades necessàries i obligatòries. En un termini d'entre 24 i 48 hores, es rebran les claus per a accedir a la zona restringida de compra per a professionals. Les dades obligatòries per a poder procedir al registre són:

| Nom d'empresa:                        |   |
|---------------------------------------|---|
| Introduïu el nom d'empresa            |   |
| Adreça:                               |   |
| Introduïu la vostra adreça            |   |
| C.Postal/Població:                    |   |
| Introduïu el seu CP                   |   |
| Introduïu la vostra població          |   |
| Província:                            |   |
| Introduïu la vostra província         |   |
| País:                                 |   |
| SPAIN                                 | • |
| Telèfon:                              |   |
| Introduïu el vostre telèfon           |   |
| Idioma:                               |   |
| Català                                | • |
| NIF/CIF:                              |   |
| Introduïu el vostre NIF/CIF           |   |
| Correu electrònic:                    |   |
| Introduïu el vostre correu electrònic |   |
| Confirmar correu electrònic:          |   |
| Introduïu el vostre correu electrònic |   |
| Contrasenya:                          |   |
| Introduïu la vostra contrasenya       |   |
| Confirmar contrasenya:                |   |
| Introduïu la vostra contrasenya       |   |

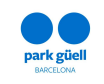

#### 4. RESERVA I COMPRA D'ENTRADES

Si es clica el botó **Compra d'entrades**, el primer que apareixerà serà la pantalla per a la identificació de l'usuari.

Un cop completat el procés de registre entre les 24h i 48h posteriors, l'usuari rebrà un correu electrònic on se li facilitarà l'identificador d'usuari i la contrasenya, que li permetran l'accés a la zona de compra restringida.

| Identificador d'usuari:         |                |              |  |
|---------------------------------|----------------|--------------|--|
| introdueixi l'identificador d'u | usuari         |              |  |
| Contrasenya:                    |                |              |  |
| introdueixi la contrasenya      |                |              |  |
|                                 |                |              |  |
| Continuar                       | Disponibilitat | Registrar-se |  |

Un cop introduïdes les dades d'identificador d'usuari i contrasenya s'haurà de clicar el botó *Continuar* per començar el procés de compra.

#### 1. Seleccioneu el número de persones

Els descomptes s'aplicaran un cop seleccionada la franja horària. En aquest tipus de reserva, l'import final és únic per a tots els integrants del grup, independentment de l'edat d'aquests.

D'altra banda, els Guies Oficials amb acreditació de la Generalitat de Catalunya que acompanyaran al grup no han d'estar inclosos en la reserva. La resta d'acompanyants hauran de disposar d'entrada.

El Park Güell no disposa de servei de Guies Oficials per a Grups Organitzats, sinó que les agències l'han de contractar per la seva banda.

| ▼ 2 - Seleccio | neu el número de persones |           |
|----------------|---------------------------|-----------|
|                | Tarifes                   | Persones* |
|                | Grups                     |           |

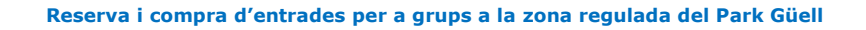

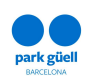

#### 2. Seleccioneu el dia de la visita

La llegenda mostra, mitjantçant un codi de colors, quins dies estan disponibles per a reservar i en quins no es pot efectuar la reserva *Esgotat*, per estar complet l'aforament. Apareixerà *No Disponible* en cas que no estiguin a la venda.

| leccioneu el dia de la visita |    |                       |     |    |    |    |    |           |    |    |    |           |    |    |    |        |            |     |    |    |
|-------------------------------|----|-----------------------|-----|----|----|----|----|-----------|----|----|----|-----------|----|----|----|--------|------------|-----|----|----|
| K Abril 2019                  |    |                       |     |    |    |    |    | Maig 2019 |    |    |    | Juny 2019 |    |    |    | >      |            |     |    |    |
| DL                            | Dt | Dc                    | Dj  | Dv | Ds | Dg | DI | Dt        | Dc | Dj | Dv | Ds        | Dg | DI | Dt | Dc     | Dj         | Dv  | Ds | Dg |
| 1                             | 2  | 3                     | 4   | 5  | 6  | 7  |    |           | 1  | 2  | 3  | 4         | 5  |    |    |        |            |     | 1  | 2  |
| 8                             | 9  | 10                    | 11  | 12 | 13 | 14 | 6  | 7         | 8  | 9  | 10 | 11        | 12 | 3  | 4  | 5      | 6          | 7   | 8  | 9  |
| 15                            | 16 | 17                    | 18  | 19 | 20 | 21 | 13 | 14        | 15 | 16 | 17 | 18        | 19 | 10 | 11 | 12     | 13         | 14  | 15 | 16 |
| 22                            |    | 24                    |     |    | 27 | 28 | 20 | 21        | 22 | 23 | 24 | 25        | 26 | 17 | 18 | 19     | 20         | 21  | 22 | 23 |
| 29                            | 30 |                       |     |    |    |    | 27 | 28        | 29 | 30 | 31 |           |    | 24 | 25 | 26     | 27         | 28  | 29 | 30 |
|                               | N  | Esgotat<br>o disponil | ble |    |    |    |    |           |    |    |    |           |    |    |    | DATA I | DE LA VISI | TA: |    |    |

#### 3. Seleccioneu la franja horària de la seva visita

En aquesta pàgina s'haurà d'escollir l'hora d'inici de la visita. Podreu comprovar que gaudireu d'un 25% de descompte.

| <ul> <li>1 - Accés reserva d'entrac</li> </ul> | des per a grups organitzats | Entrada al Park Güell |
|------------------------------------------------|-----------------------------|-----------------------|
| <ul> <li>2 - Seleccioneu el númer</li> </ul>   | o de persones               | Núm. persones: 10     |
| ▼ 3 - Seleccioneu el dia de                    | la visita                   | 24-12-2021            |
| 4 - Seleccioneu la franja l                    | horària de la visita        |                       |
| Hora Inici                                     | Descripció                  | Seleccionar           |
| 09:30                                          | Entrada al Park Güell       |                       |
| 10:00                                          | Entrada al Park Güell       |                       |
| 10:30                                          | Entrada al Park Güell       |                       |
| 11:00                                          | Entrada al Park Güell       |                       |
| 11:30                                          | Entrada al Park Güell       |                       |
| 12:00                                          | Entrada al Park Güell       |                       |
| 12:30                                          | Entrada al Park Güell       |                       |
| 13:00                                          | Entrada al Park Güell       |                       |
| 13:30                                          | Entrada al Park Güell       |                       |
| 14:00                                          | Entrada al Park Güell       |                       |
| 14:30                                          | Entrada al Park Güell       |                       |
| 15:00                                          | Entrada al Park Güell       |                       |
| 15:30                                          | Entrada al Park Güell       |                       |
| 16:00                                          | Entrada al Park Güell       |                       |
| 16:30                                          | Entrada al Park Güell       |                       |
| 17:00                                          | Entrada al Park Güell       |                       |
| 17:30                                          | Entrada al Park Güell       |                       |
|                                                |                             |                       |

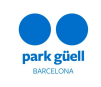

En cas que el grup sigui de 20 persones o més, es recomana realitzar una reserva a d'aparcament. L'estada màxima és d' 1 hora i 30 minuts amb un preu de 18 €. L'hora de reserva de l'aparcament s'inicia 15 minuts abans de l'hora d'inici de la visita.

Un cop configurada la reserva, la pantalla mostrarà la *Confirmació de la reserva*. És important comprovar les dades següents: dia de la visita, persones, franja horària seleccionada i opció d'aparcament si s'escau. Per modificar quelcom abans de confirmar-la es pot fer amb el botó *esborrar* a l'esquerra de la pantalla.

| Esborrar                                                                                       | Activitat                                                                                                    | Data visita                                                                                                    | Hora Inici                                                                                | Persones                                                                              | Tarifa | Preu            | Import   |
|------------------------------------------------------------------------------------------------|----------------------------------------------------------------------------------------------------|----------------------------------------------------------------------------------------------------|-------------------------------------------------------------------------------------------|---------------------------------------------------------------------------------------|--------|-----------------|----------|
| 8                                                                                              | Entrada Zona Regulada del Park Güell                                                                                                    | 29-06-2019                                                                                                    | 20:30                                                                                     | 20                                                                                    | Grups  | 3.75€           | 75.00€   |
| 8                                                                                              | Entrada Zona Regulada del Park Güell                                                                                                    | 29-06-2019                                                                                                    | 20:30                                                                                     | 20                                                                                    | Grups  | 3.75€           | 75.00€   |
|                                                                                                |                                                                                                    |                                                                                                    |                                                                                           |                                                                                       |        | Total           | 150.00 € |
|                                                                                                |                                                                                                    |                                                                                                    |                                                                                           | Prepagament obligator                                                                 | i 20.0 | )% Import       | 30.00    |
|                                                                                                |                                                                                                    |                                                                                                    |                                                                                           |                                                                                       |        |                 | 400.00   |
| Notes impo                                                                                     | tants                                                                                                    |                                                                                                    |                                                                                           |                                                                                       |        | Quedara pendent | 120.00   |
| Notes impor<br>- És obligato<br>- El pagamer<br>- En cas de re<br>- Podeu incre                | <b>tants</b><br>ri el prepagament del 20% de l'import de les entrades per<br>ti del 80% restant s'haurà de realitzar 7 dies abans de la vista, és ol<br>altizra ir aresenzo durant els 7 dies abans de la vista, és ol<br>ementar o reduir el nombre de persones del grup com a m                           | a confirmar la reserva. Recordeu o<br>sita, en cas contrari, la reserva que<br>ligitario fre el pagament del 100%<br>àxim un 20% sobre el nombre inic | que aquest import no<br>edarà anul.lada.<br>de l'import mitjança<br>ial de la reserva sem | serà retornat en cap cas.<br>nt targeta de crèdit.<br>pre que hi hagi disponibilitat. |        | Quedara pendent | 120.00   |
| Notes impo<br>- És obligato<br>- El pagamer<br>- En cas de n<br>- Podeu incre<br>- Podeu fer u | <b>tants</b><br>ri el prepagament del 20% de l'import de les entrades per<br>ti del 80% restant s'haurà de realitzar 7 dies abans de la vi<br>altzra la reserva durant els 7 dies abans de la visita, és ol<br>ementar o reduir el nombre de persones del grup com a m<br>n màxim de 6 reserves per sessió. | a confirmar la reserva. Recordeu o<br>sita, en cas contrari, la reserva du<br>ligatori fre la pagament del 100%<br>àxim un 20% sobre el nombre inic   | que aquest import no<br>edarà anul.lada.<br>de l'import mitjança<br>ial de la reserva sem | serà retornat en cap cas.<br>nt targeta de crèdit.<br>pre que hi hagi disponibilitat. |        | Quedara pendent | 120,00   |

A la mateixa pantalla apareixeran dues opcions: *Afegir una nova reserva* i *Continuar.* Per afegir una nova reserva, s'haurà de prémer el botó **Afegir una nova reserva**.

S'haurà de realitzar el mateix procediment que l'anterior per fer una nova reserva.

A la part superior dreta de la pantalla, s'informarà de l'import total de les reserves prèvies i un breu resum d'aquestes si se situa el cursor damunt la cistella.

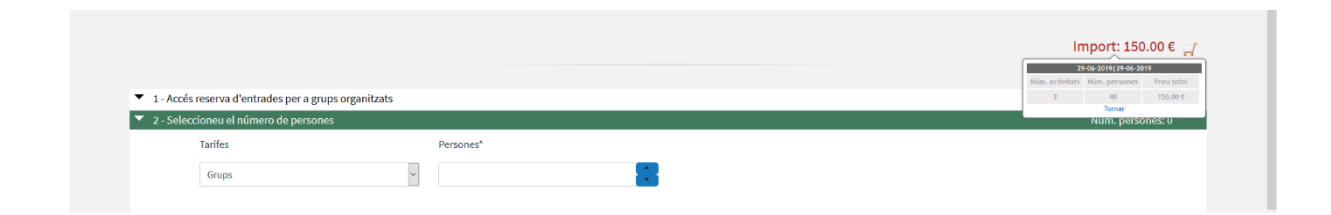

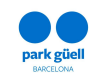

Un cop realitzada la reserva, s'haurà de prémer **Continuar** i apareixerà la següent pantalla.

| Esborrar                                                                                      | Activitat                                                                                                    | Data visita                                                                                                    | Hora Inici                                                | Persones                                                      | Tarifa                                                   | Preu                                                | Import                                                                    |
|-----------------------------------------------------------------------------------------------|----------------------------------------------------------------------------------------------------|----------------------------------------------------------------------------------------------------|-----------------------------------------------------------|---------------------------------------------------------------|----------------------------------------------------------|-----------------------------------------------------|---------------------------------------------------------------------------|
| 8                                                                                             | Entrada Zona Regulada del Park Güell                                                                                                    | 29-06-2019                                                                                                    | 20:30                                                     | 20                                                            | Grups                                                    | 3.75 €                                              | 75.00 €                                                                   |
|                                                                                               | Parking                                                                                                    |                                                                                                    | 20:15                                                     |                                                               | General                                                  | 9.00€                                               | 9.00€                                                                     |
| 0                                                                                             | Entrada Zona Regulada del Park Güell                                                                                                    | 29-06-2019                                                                                                    | 20:30                                                     | 20                                                            | Grups                                                    | 3.75 €                                              | 75.00 €                                                                   |
|                                                                                               |                                                                                                    |                                                                                                    |                                                           |                                                               |                                                          | Total                                               | 159.00 €                                                                  |
| Notes importar<br>- És obligatori e<br>- El pagament d<br>- En cas de reali<br>- Podeu increm | nts<br>I prepagament del 20% de l'import de les entrades per a confirma<br>el 80% restant s'haurà de realitzar 7 dies abans de la visita, en cas<br>Izza la reserva durant els 7 dies abans de la visita, de obligatori fer<br>entar o reduri el nombre de personse del erux com a màsm un 20 | r la reserva. Recordeu que aquest import no serà retorn<br>contrari, la reserva quedarà anul.lada.<br>el pagament del 100% de l'import mitjançant targeta d<br>Mi sobre el nombre inicial de la reserva sembre ou en hi | at en cap cas.<br>n crèdit.<br>agi disponibilitat.        |                                                               |                                                          |                                                     |                                                                           |
| - Podeu fer un n                                                                              | nhorm de 6 reserves per sessió.                                                                                                    | Continua                                                                                                    |                                                           |                                                               |                                                          |                                                     |                                                                           |
| la reserva                                                                                    |                                                                                                    |                                                                                                    |                                                           |                                                               |                                                          |                                                     |                                                                           |
| Centre :                                                                                      |                                                                                                    |                                                                                                    |                                                           |                                                               |                                                          |                                                     |                                                                           |
| BSM                                                                                           |                                                                                                    |                                                                                                    |                                                           |                                                               |                                                          |                                                     |                                                                           |
| Adreca :                                                                                      |                                                                                                    |                                                                                                    |                                                           |                                                               |                                                          |                                                     |                                                                           |
| nureyd :                                                                                      |                                                                                                    |                                                                                                    |                                                           |                                                               |                                                          |                                                     |                                                                           |
| C/ Calabria 66 PL 5                                                                           |                                                                                                    |                                                                                                    |                                                           |                                                               |                                                          |                                                     |                                                                           |
| C.Postal/Poblacio:                                                                            |                                                                                                    |                                                                                                    |                                                           |                                                               |                                                          |                                                     |                                                                           |
| 08015                                                                                         | Barcelona                                                                                                    |                                                                                                    |                                                           |                                                               |                                                          |                                                     |                                                                           |
| Província :                                                                                   |                                                                                                    |                                                                                                    |                                                           |                                                               |                                                          |                                                     |                                                                           |
| Barcelona                                                                                     |                                                                                                    |                                                                                                    |                                                           |                                                               |                                                          |                                                     |                                                                           |
| NIF/CIF :                                                                                     |                                                                                                    |                                                                                                    |                                                           |                                                               |                                                          |                                                     |                                                                           |
| A08765919                                                                                     |                                                                                                    |                                                                                                    |                                                           |                                                               |                                                          |                                                     |                                                                           |
|                                                                                               |                                                                                                    |                                                                                                    |                                                           |                                                               |                                                          |                                                     |                                                                           |
| Defendente :                                                                                  |                                                                                                    |                                                                                                    |                                                           |                                                               |                                                          |                                                     |                                                                           |
| later durin la referència                                                                     |                                                                                                    |                                                                                                    |                                                           |                                                               |                                                          |                                                     |                                                                           |
| Responsable (Nor: / Co                                                                        | 2                                                                                                    |                                                                                                    |                                                           |                                                               |                                                          |                                                     |                                                                           |
| Introdullu ol nom dal a                                                                       | sourceble                                                                                                    |                                                                                                    |                                                           |                                                               |                                                          |                                                     |                                                                           |
| na odulu el nom del re                                                                        | obaioanic                                                                                                    |                                                                                                    |                                                           |                                                               |                                                          |                                                     |                                                                           |
| corred electronic:                                                                            |                                                                                                    |                                                                                                    |                                                           |                                                               |                                                          |                                                     |                                                                           |
| introduiu ei vostre corr                                                                      | eu electronic                                                                                                    |                                                                                                    |                                                           |                                                               |                                                          |                                                     |                                                                           |
| contirmar correu elect                                                                        | ronic:                                                                                                    |                                                                                                    |                                                           |                                                               |                                                          |                                                     |                                                                           |
| Introduïu el vostre corr                                                                      | eu electronic                                                                                                    |                                                                                                    |                                                           |                                                               |                                                          |                                                     |                                                                           |
| Idioma dels mapes :                                                                           |                                                                                                    |                                                                                                    |                                                           |                                                               |                                                          |                                                     |                                                                           |
|                                                                                               | •                                                                                                    |                                                                                                    |                                                           |                                                               |                                                          |                                                     |                                                                           |
| Dades obligatòries marc<br>Nota: Les dades de factu                                           | ades en negreta.<br>ıració seran les que hi ha registrades a la base, i les factures no es pode                                                                                                    | en modificar un cop han sigut generades. Si les dades no só                                                                                                    | n correctes, contacteu amb p                              | parkguell@bsmsa.cat abans d'                                  | 'efectuar el pagament.                                   |                                                     |                                                                           |
| Declaro que h                                                                                 | e llegit aquestes condicions i que les accepto.<br><u>ROTECCIÓ DE DADES</u><br>ue ens heu proporcionat seran tractades d'acord amb la següent infor<br>mipril a linalitat anterior pot resultar necessari comunicar les dades a                                                               | mació: RESPONSABLE: Barcelona de Serveis Municipals, SA<br>Les empreses del Grup BSN, a Administracions Públiques i<br>romultar informació addicional i detallada conce notecció                                        | (BSM.SA). FINALITAT: Gestió<br>a proveïdors que prestense | i desenvolupament del servei<br>rveis al Grup BSM. DRETS: Pod | i. LEGITIMACIÓ: Relació (<br>leu exercir els drets d'acc | ontractual, interès leg<br>és, rectificació, supres | ítim i si s'escau, consentiment d<br>sió, oposició, portabilitat i limita |
| Les dades personals que<br>DESTINATARIS: Per acc<br>l'adreça de correu elec                   | trònic protecciodades@bsmsa.cat. INFORMACIO ADDICIONAL: Podeu                                                                                                    |                                                                                                    | de dades à l'entraç https://v                             | vww.parkgueii.cat/avis-iegai-p                                | Jointica-de-privacitaty                                  |                                                     |                                                                           |

Un cop verificades les dades, és indispensable escollir l'idioma dels mapes i el nom del responsable. Tanmateix, s'haurà de confirmar la lectura del Reglament General de la Protecció de Dades (GRPD) en compliment de la Llei Orgànica 3/2018 del 5 de desembre. **Declaro que he llegit aquestes condicions i que les accepto**.

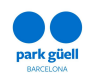

Completat aquest últim punt i per tal de finalitzar el procés, cal procedir a realitzar el pagament mitjançant targeta de dèbit o crèdit. Es podrà abonar l'import total de la reserva clicant a **Pagament total** o només el 20% clicant a **Prepagament** (opció no disponible per pagaments conjunts).

| Pagament |                                                              |                                                                            |
|----------|--------------------------------------------------------------|----------------------------------------------------------------------------|
|          | Si us plau, segueixi to<br>Sigui pacient, ja que la confirma | ts els passos d'aquest procés.<br>ció de pagament pot trigar varis minuts. |
|          | Detalls del pagament                                         |                                                                            |
|          | Número de targeta                                            | <u>visa</u>                                                                |
|          | Número de targeta                                            |                                                                            |
|          | Caducitat                                                    | Codi de seguretat                                                          |
|          | MM/YY                                                        | Codi de seguretat                                                          |
|          | Nom del titular de la targeta                                |                                                                            |
|          | Nom del titular de la targeta                                |                                                                            |
|          |                                                              |                                                                            |
|          |                                                              |                                                                            |
|          |                                                              |                                                                            |
|          | @ P/                                                         | AGA ARA                                                                    |
|          | (1) 2255512 <sup>16</sup>                                    | 🛪 Comercia Global Payments                                                 |
|          |                                                              |                                                                            |
|          |                                                              |                                                                            |

Un cop finalitzat el pagament, es mostrarà la pantalla de confirmació amb el *Comprovant de reserva*. Hi haurà l'opció d'imprimir-lo o d'iniciar una nova reserva. De forma simultània es rebrà un correu electrònic amb les dades de la reserva i el seu "Localitzador", dada que permetrà identificar aquesta reserva dins la zona d'usuari per poder consultar-la i/o modificar-la.

| rovant de reserva                                                                                      |                                                                                                    |                                                                                          |                            |                              |            |        |       |
|----------------------------------------------------------------------------------------------------|----------------------------------------------------------------------------------------------------|------------------------------------------------------------------------------------------|----------------------------|------------------------------|------------|--------|-------|
| Nom Social:<br>Adreça:<br>CIF:                                                                         | BARCELONA DE SERVEIS MUNICIPALS S.A. (B:SM)<br>Carrer de Calàbria, 66, - 08015 BARCELONA<br>A 08765919                                                                                           |                                                                                          |                            |                              |            |        |       |
| Referència:<br>Titular:<br>Centre:                                                                     | feagas<br>Maria manual<br>BSM                                                                                                    |                                                                                          |                            |                              |            |        |       |
| Data actual:                                                                                           | 02/05/2019 15:17:32                                                                                                    |                                                                                          |                            |                              |            |        |       |
| Núm. reserva:<br>Data visita:                                                                          | PAR/1/189548<br>30/07/2019                                                                                                    |                                                                                          |                            |                              |            |        |       |
| Activitat                                                                                              |                                                                                                    | Hora Inici                                                                               | Tarifa                     | Persones                     | Preu       | Import |       |
| Entrada Zona Regula                                                                                    | ada del Park Güell                                                                                                    | 20:30                                                                                    | Grups                      | 10                           | 3.00 €     |        | 30.00 |
|                                                                                                    |                                                                                                    |                                                                                          |                            |                              | Total      | 30.00€ |       |
|                                                                                                    |                                                                                                    |                                                                                          | S'                         | ha pagat                     | 20.00 %    | Import | 6.00  |
|                                                                                                    |                                                                                                    | Queda pe                                                                                 | endent                     | 24.00 €                      |            |        |       |
| Dades pagament                                                                                         |                                                                                                    |                                                                                          |                            |                              |            |        |       |
| Número comanda:<br>Autorització:<br>Import pagat:                                                      | 219151629566<br>246060<br>6.00 €                                                                                                    |                                                                                          |                            |                              |            |        |       |
|                                                                                                    |                                                                                                    |                                                                                          |                            |                              |            |        |       |
|                                                                                                    |                                                                                                    |                                                                                          |                            |                              |            |        |       |
|                                                                                                    |                                                                                                    |                                                                                          |                            |                              |            |        |       |
| Avís prepagament r                                                                                     | ealitzat                                                                                                    |                                                                                          |                            |                              |            |        |       |
| <b>Avís prepagament r</b><br>- Heu finalitzat el pro<br>- Recordeu que 7 die                           | ealitzat<br>cés de reserva correctament. En breu rebreu la confirmació a l'adreça de cor<br>a bans de la visita heu de realitzar el pagament del 80% de l'import que rest                        | reu electrònic que ens heu facilitat.<br>a pendent. En cas de no fer-ho, aquesta reserv. | a serà anul.lada sense cap | odret a devolució de l'impo  | rt abonat. |        |       |
| <b>Avís prepagament r</b><br>- Heu finalitzat el pro<br>- Recordeu que 7 die<br>- Tots els imports inc | ealitzat<br>xel de reserva correctament. En breu rebreu la confirmació a l'adreça de cor<br>s abans de la visita heu de realitzar el pagament del 80% de l'import que rest<br>lovem TVA (21%).   | reu electrònic que ens heu facilitat.<br>a pendent. En cas de no fer-ho, aquesta reserv  | a serà anul.lada sense cap | dret a devolució de l'impo   | rt abonat. |        |       |
| Avís prepagament r<br>- Heu finalitzat el pro<br>- Recordeu que 7 die<br>- Tots els imports inc        | valitzat<br>cés de reserva correctament. En breu rebreu la confirmació a l'adreça de cor<br>s abans de la visita heu de realitzar el pagament del 80% de l'import que rest<br>louen ITVA (21%).  | reu electrònic que ens heu facilitat.<br>a pendent. En cas de no fer-ho, aquesta reserv  | a serà anul.lada sense cap | odret a devolució de l'impo  | rt abonat. |        |       |
| Avís prepagament r<br>- Heu finalitzat el pro<br>- Recordeu que 7 die<br>- Tots els imports inc        | valitzat<br>keis de reserva correctament. En breu rebreu la confirmació a l'adreça de cor<br>s abans de la visita heu de realitzar el pagament del 80% de l'import que rest<br>louen ITVA (21%). | reu electrònic que ens heu facilitat.<br>a pendent. En cas de no fer-ho, aquesta reserv  | a serà anul·lada sense cap | : dret a devolució de l'impo | rt abonat. |        |       |

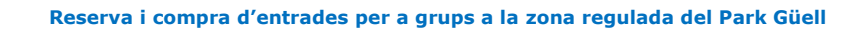

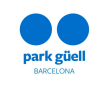

Un cop finalitzada la reserva, fins a 4 dies abans de la visita, es pot:

- Modificar-la, seguint les condicions que es troben a l'apartat 5.3.
- Abonar el 80% de l'import total de la reserva per així confirmar-la i poder obtenir el comprovant per a la visita.
- Anul·lar-la. Tota la informació referent a l'anul·lació de reserves es troba en el punt 5.4 d'aquest manual.

En aquest punt s'especifiquen les condicions de la reserva:

- És obligatori el prepagament del 20% de l'import de les entrades reservades per a confirmar la seva reserva. Realitzant aquest prepagament es formalitza també la reserva de l'aparcament, en el cas que s'hagi seleccionat. Aquest import no serà retornat en cap cas, ni en cas d'anul·lació de la reserva. Un cop finalitzat el pagament es rebrà un correu electrònic confirmant la reserva.
- D'altra banda, caldrà confirmar (abonar el 80%) la reserva amb una antelació mínima de 4 dies abans de la realització de la visita. En cas de no fer-ho, la reserva serà anul·lada automàticament i no es tindrà dret a la devolució del prepagament ja realitzat.
- BSM enviarà totes les factures per correu electrònic en les 24 hores posteriors a la realització de la reserva.

Tanmateix, les reserves que es realitzin amb una antel·lació menor a 4 dies del dia de la visita o que es realitzin de forma agrupada, hauran de ser abonades en la seva totalitat.

A continuació es detalla el procediment per a modificar i/o confirmar la reserva.

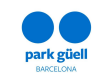

# **5. ACCÉS A L'ÀREA D'USUARIS**

Per a dur a terme qualsevol modificació o confirmació, caldrà accedir a la zona de *Grups Organitzats* que es troba a la pàgina principal i seleccionar el botó *Accés a l'àrea* 

| Què és un grup organitzat?                                                                                                    |                                                                                              | <b>iii</b>                                               |
|----------------------------------------------------------------------------------------------------|----------------------------------------------------------------------------------------------|----------------------------------------------------------|
| Un grup d'entre 10 i 30 persones que realitza una reser<br>accedir al Park Güell.                                                                                                    | va o entrada conjuntament i té una única entrada per                                         | Alta nous usuaris<br>Registrar-se                        |
| El Park Güell disposa de les certificacions següents: Gl                                                                                                    | obal Safe Site, Safe Tourism Certified i Safe Travels.                                       |                                                          |
| Aquestes certificacions posen de manifest que el Park<br>preventives establertes per evitar la possible propagac<br>mesures a seguir, prement aquí.                                                                                                    | compleix amb totes les mesures de seguretat<br>ió de la COVID-19. Us recomanem consultar les | Compra d'entrades                                        |
| Com obtenir una reserva ?<br>1. En primer lloc us heu de donar d'alta com a usuaris p<br>clicant <b>Alta nous usuaris.</b>                                                                                                    | per poder realitzar compres com a grup organitzat                                            | Accés a l'àrea d'usuari<br>Confirmar / Modificar reserva |
| <ul> <li>Modificació (jo confirmació de la reserva</li> <li>Di vel modificar (jo confirmació de la reserva, eticidade d ciclese de localizador de la mateira e la<br/>en en resoluta de aux activa la serva reserva, eticidade d a ciclese de la calizador de la mateira e la<br/>en en resoluta de aux activa de a de la certa</li> </ul> | ntfiquí a seá aí seu nom É vaust i contrasenya.<br>seana                                     |                                                          |
|                                                                                                    |                                                                                              |                                                          |
|                                                                                                    | Entri el número de localitzador de la reserva (Codi de barres):<br>Introdueix localizador    |                                                          |
|                                                                                                    | o, en el cas de no tenir el localitzador, pot afectuar la recerca per:                       |                                                          |
|                                                                                                    | Identificador d'usuart:<br>Introduers identificador usuari                                   |                                                          |
|                                                                                                    | Contrasenya:                                                                                 |                                                          |
|                                                                                                    | Introduese la contrasenya                                                                    |                                                          |
|                                                                                                    | Continuar                                                                                    |                                                          |

Per tal d'accedir a modificar i/o confirmar la reserva, s'ha d'introduir el número de **Localitzador** de la reserva (12 dígits) que es troba al correu electrònic de confirmació o bé identificar-se amb l'**Identificador d'usuari** i **Contrasenya**.

En cas de no recordar l'**Identificador d'usuari** o **Contrasenya** recomanem posarse en contacte amb el Servei d'Atenció al Visitant per telèfon al +34 93 409 18 30, o bé enviant un correu electrònic a parkguell@bsmsa.cat.

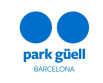

Un cop introduïdes les dades s'haurà de seleccionar el botó **Continuar** i accedir a l'apartat **Reserves pendents**.

| Reserves pendents                             | Reserves anteriors                                 |                                               |                  |          |             |               |                                |                           |
|-----------------------------------------------|----------------------------------------------------|-----------------------------------------------|------------------|----------|-------------|---------------|--------------------------------|---------------------------|
| Reserves pendent                              | ts                                                 |                                               |                  |          |             |               |                                |                           |
|                                               |                                                    |                                               |                  |          |             |               |                                | Buscar                    |
| Canal                                         | Localitzador                                       | 0 Pagat                                       | Pendent          | 0 N.Pers | 💧 Data Alta | ) Data Visita | Referència                     | ≬ Selec. € Docs           |
| No hi ha dades disponible                     | es a la taula                                      |                                               |                  |          |             |               |                                |                           |
|                                               |                                                    |                                               |                  |          |             |               |                                |                           |
| No hi ha elementa per mos                     | strar                                              |                                               |                  |          |             |               |                                |                           |
| Nota important<br>Si desitia realitrar el par | rament de diverses reserves a l'hora, ha de seleci | ionar al chack #1 continuer amb al botó "Pare | r seleccionades' |          |             |               |                                |                           |
| or orange reasonal or pag                     |                                                    |                                               |                  |          |             |               |                                |                           |
|                                               |                                                    |                                               |                  |          |             |               | Visualitzar el detall de la re | serva Pagar seleccionades |
| T. Dotall do la recon                         |                                                    |                                               |                  |          |             |               |                                |                           |

En aquesta pantalla apareixen totes les reserves en curs. Caldrà seleccionar la reserva que es desitja confirmar o modificar a la casella de la dreta (Selec.) i clicar el botó *Visualitzar el detall de la reserva*.

En cas de voler fer el pagament sense visualitzar les dades de la reserva, caldrà seleccionar la casella  $\boldsymbol{\epsilon}$  i clicar el botó **Pagar seleccionades**.

El sistema permet utilitzar les dues opcions simultàniament (casella Selec. + casella €)

Seguidament, s'ampliarà el **Detall de la reserva** seleccionada, on es mostren tots els detalls de la reserva.

En aquest apartat es pot seleccionar l'acció que es vol dur a terme amb la reserva:

- Confirmació i pagament.
- Visualitzar el comprovant.
- Modificació del número de persones.
- Anul·lació de la reserva.

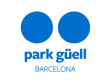

#### 5.1.- Confirmació i pagament

La confirmació de la visita es pot realitzar fins a 4 dies abans del dia de la visita. En cas de no realitzar el pagament del 80%, la reserva serà anul·lada i en cap cas es retornarà l'import dipositat en concepte de pre-reserva.

| 🗖 Pagament |                                                          |                                                                               |
|------------|----------------------------------------------------------|-------------------------------------------------------------------------------|
|            | Si us plau, segueixi<br>Sigui pacient, ja que la confirm | tots els passos d'aquest procés.<br>ació de pagament pot trigar varis minuts. |
|            | Detalls del pagament                                     |                                                                               |
|            | Número de targeta                                        | VII. 👥                                                                        |
|            | Número de targeta                                        |                                                                               |
|            | Caducitat                                                | Codi de seguretat                                                             |
|            | MM/YY                                                    | Codi de seguretat                                                             |
|            | Nom del titular de la targeta                            |                                                                               |
|            | Nom del titular de la targeta                            |                                                                               |
|            |                                                          |                                                                               |
|            |                                                          |                                                                               |
|            |                                                          |                                                                               |
|            | @ F                                                      | PAGA ARA                                                                      |
|            | I Internation                                            | X Comercia Global Payments                                                    |
|            |                                                          |                                                                               |
|            |                                                          |                                                                               |

S'ampliarà la pantalla i apareixerà l'import que queda pendent, corresponent al 80% restant, conjuntament amb les dades de la targeta de crèdit.

Un cop acceptat el pagament apareixerà una darrera pantalla amb el **Comprovant de la reserva** que es podrà imprimir. De forma immediata, es rebrà un correu electrònic amb les dades de la reserva i les entrades adjuntes que permetran accedir a la Zona Regulada del Park Güell.

| Nom Social:<br>Adreça:<br>CIF:                    | BARCELONA DE SERVEIS MUNICIPALS S.A<br>Carrer de Calàbria, 66, - 08015 BARCELOM<br>A08765919 | L (B:SM)<br>IA |              |              |        |
|---------------------------------------------------|----------------------------------------------------------------------------------------------|----------------|--------------|--------------|--------|
| Centre:<br>Data actual:                           | BSM<br>02/05/2019 15:28:58                                                                   |                |              |              |        |
| Localitzador:                                     |                                                                                              | Referència:    | Titular:     | Data visita: | Preu   |
| PAR/IR/1/189548                                   |                                                                                              | feagas         | Maria manual | 30/07/2019   | 24.00€ |
|                                                   |                                                                                              |                |              | Total        | 24.00€ |
| Dades pagament                                    |                                                                                              |                |              |              |        |
| Número comanda:<br>Autorització:<br>Import pagat: | 219152819832<br>373358<br>0.24€                                                              |                |              |              |        |

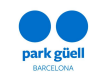

#### 5.2.- Visualització del comprovant

Permet consultar i obtenir de nou el comprovant de reserva i les factures generades. Aquesta opció està disponible dins la *zona d'usuari* a la pestanya de *reserves pendents*. Per descarregar-lo, caldrà clicar la icona de la columna *Docs*.

| <ul> <li>Reserves pend</li> </ul> | ents           |         |         |          |               |               |            |          |            |
|-----------------------------------|----------------|---------|---------|----------|---------------|---------------|------------|----------|------------|
|                                   |                |         |         |          |               |               |            | Buscar   | $\bigcirc$ |
| Canal                             | Localitzador 0 | Pagat 🔅 | Pendent | N.Pers 🕴 | Data Alta 🕴 🕴 | Data Visita 🕴 | Referència | Selec. € | Docs       |
| IR                                | 700891441585   | 30.00 € | 0.00€   | 10       | 02/05/2019    | 30/07/2019    | feagas     | ۲        |            |
| Mostrant 1 - 1 de 1 eler          | nents          |         |         |          |               |               |            |          | $\bigcirc$ |

#### 5.3.- Modificació del número de persones de la reserva

Al visualitzar una reserva pendent, s'ha de clicar la casella **Modificació del nº de persones**, per incrementar o reduir el número de persones que es desitgin incloure a la reserva final.

Només es podrà modificar a l'alça o la baixa en un 20% el número inicial reservat, sempre i quan hi hagi aforament disponible.

En cas d'excedir aquest percentatge, el sistema no pemetrà avançar en l'operació.

| Titular:<br>Centre:                                             | Maria manual<br>BSM                                                                                                    |                                                    |                                        |                                           |                                             |                  |                                 |                                             |                             |       |
|-----------------------------------------------------------------|----------------------------------------------------------------------------------------------------|----------------------------------------------------|----------------------------------------|-------------------------------------------|---------------------------------------------|------------------|---------------------------------|---------------------------------------------|-----------------------------|-------|
| Localitzador:<br>Data visita:<br>Data alta:                     | PAR/IR/1/189549<br>29/07/2019<br>02/05/2019                                                                                   |                                                    |                                        |                                           |                                             |                  |                                 |                                             |                             |       |
| Activitat                                                       |                                                                                                    |                                                    | Hora Inici                             | Tarifa                                    | Persones                                    | Grups            | Guies                           | Preu                                        | Import                      |       |
| Entrada Zona Regu                                               | ılada del Park Güell                                                                                                    |                                                    | 20:30                                  | Grups                                     | 10                                          | 1                | 0                               | 3.00€                                       | 30.00                       |       |
|                                                                 |                                                                                                    |                                                    |                                        |                                           |                                             |                  |                                 | Total                                       | 30.00                       | E     |
|                                                                 |                                                                                                    |                                                    |                                        |                                           |                                             |                  |                                 |                                             | S'ha pagat                  |       |
|                                                                 |                                                                                                    |                                                    |                                        |                                           |                                             |                  |                                 | Que                                         | eda pendent                 |       |
|                                                                 |                                                                                                    |                                                    |                                        |                                           |                                             |                  |                                 |                                             |                             |       |
| Nota important<br>Si vol realitzar algur<br>quedarà regularitza | na modificació en el número de persones del gru<br>at en el moment de confirmació de la reserva.                              | p (sempre que hi hagi aforamer                     | t disponible) només el po              | odrà incrementar o d                      | lisminuir fins a un 20% c                   | om a màxim sobre | la seva reserva inic            | ial. En cas de fer aqu                      | estes modificacions,        | 'impo |
| Nota important<br>Si vol realitzar algu<br>quedarà regularitza  | na modificació en el número de persones del gru<br>at en el moment de confirmació de la reserva.<br>Visualitzar el comprovant | p (sempre que hi hagi aforamen<br>Confirmació i p. | t disponible) només el po<br>agament N | odrà incrementar o d<br>Iodificació del r | lisminuir fins a un 20% c<br>nº de persones | om a màxim sobre | la seva reserva inic<br>Anul.la | ial. En cas de fer aqu<br>ció de la reserv  | iestes modificacions,<br>/a | 'impe |
| Nota important<br>Si vol realitzar algu<br>quedarà regularitza  | na modificació en el número de persones del gru<br>at en el moment de confirmació de la reserva.<br>Visualitzar el comprovant | p (sempre que hi hagi aforamer<br>Confirmació i p  | t disponible) només el po<br>agament N | odrà incrementar o d<br>Iodificació del t | lisminuir fins a un 20% c<br>nº de persones | om a màxim sobre | la seva reserva inic<br>Anul.la | ial. En cas de fer aqu<br>Ició de la reserv | estes modificacions,<br>/a  | 'impo |
| Nota important<br>Si vol realitzar algu<br>quedarà regularitza  | na modificació en el número de persones del gru<br>at en el moment de confirmació de la reserva.<br>Visualitzar el comprovant | p (sempre que la hagi aforamer<br>Confirmació i p  | t disponible) només el po              | odrà incrementar o d<br>Iodificació del 1 | lisminuir fins a un 20% c<br>nº de persones | om a màxim sobre | la seva reserva inic<br>Anul.la | ial. En cas de fer aqu<br>ció de la reserv  | estes modificacions,        | 'impo |

| Activitat                            | Hora Inici | Tarifa     | Persones | Preu  | Import |
|--------------------------------------|------------|------------|----------|-------|--------|
| Entrada Zona Regulada del Park Güell | 20:30      | Grups      | 10       | 3.00€ | 0.00 e |
|                                      |            |            |          | Total | 0.00 € |
|                                      |            | Guardar el | s canvis |       |        |

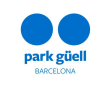

Totes les modificacions que es realitzin abans dels 4 dies previs al dia de la visita, no seran confirmades fins al pagament total de l'import de la reserva. És important verificar que les modificacions, i en conseqüència el nou import, s'ha actualitzat correctament abans de realitzar el pagament final.

Un cop la reserva estigui totalment pagada, només es podran efectuar modificacions per telèfon trucant al 934091830. Cal disposar del número de localitzador de la reserva en el moment de contactar amb el Servei d'Atenció al Visitant.

 En cas que els canvis efectuats siguin a l'alça, s'enviarà per correu electrònic la confirmació de la modificació així com l'import que s'haurà d'abonar a través de la pàgina web a la zona d'usuari.

Un cop realitzat el pagament, es rebrà el comprovant actualitzat. La factura definitiva s'enviarà per correu electrònic durant les 24 hores següents a la realització del pagament.

 Si els canvis efectuats són a la baixa, s'enviarà un correu electrònic amb el comprovant i durant els següents dies hàbils es rebrà una factura rectificativa respecte l'abonament de l'import de les entrades anul·lades. Recordi que l'import del pagament del 20% la reserva no es retornarà en cap cas.

Si es realitza la modificació entre 2 i 3 dies abans de la data de la visita, l'abonament serà del 50% de la modificació. Si la modificació es realitza el dia de la visita o el dia abans no es retornarà cap import. D'altra banda, si es duu a terme abans dels 4 dies anteriors a la data de la visita, es rebrà l'abonament del 80% del total de l'import de la modificació.

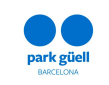

#### 5.4.- Anul·lació de la reserva

Per anul·lar una reserva, cal seleccionar la reserva en qüestió i clicar el botó **Anul·lació de la reserva**. Un cop confirmada l'anul·lació, la reserva quedarà automàticament cancel·lada i es perdrà com a mínim l'import del 20% abonat.

|  | Si | No |  |       |  |
|--|----|----|--|-------|--|
|  |    |    |  |       |  |
|  |    |    |  |       |  |
|  |    |    |  |       |  |
|  |    |    |  | Total |  |
|  |    |    |  |       |  |

En cas d'haver abonat el 100% de l'import de la reserva, en funció del moment en què es realitzi l'anul·lació la suma a retornar serà:

- 1) Si es realitza 4 dies abans de la visita es retornarà el 80% del total.
- 2) Si es realitza entre els 3 i els 2 dies abans de la visita es retornarà el 50% de l'import total.
- 3) Si es realitza el dia de la visita o el dia abans no es retornarà cap import.

En cap cas es retornarà el 20% de l'import total de la reserva.

En les 24 hores posteriors a l'anul·ació, s'enviarà la factura rectificativa corresponent a la cancel.lació.